# Niagara Health System

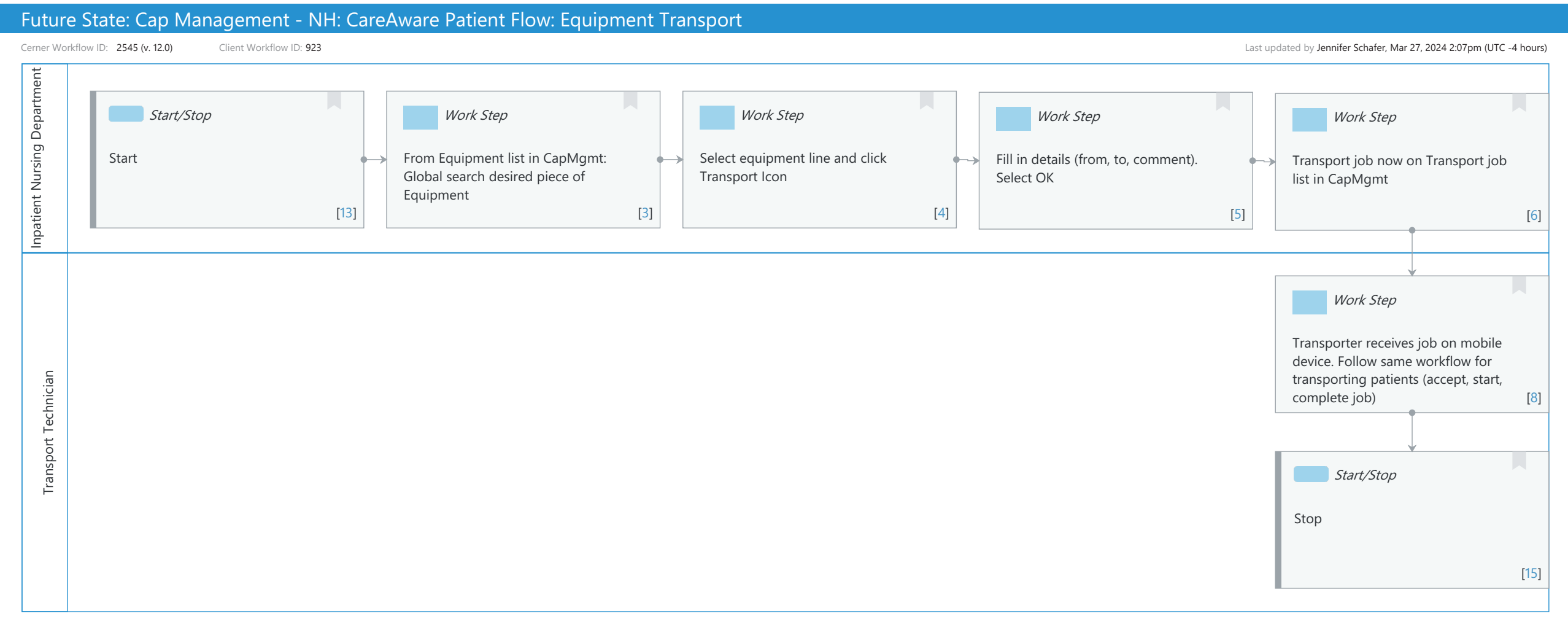

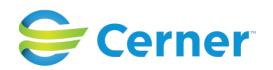

## Niagara Health System

#### Future State: Cap Management - NH: CareAware Patient Flow: Equipment Transport

Cerner Workflow ID: 2545 (v. 12.0) Client Workflow ID: 923

Last updated by Jennifer Schafer, Mar 27, 2024 2:07pm (UTC -4 hours)

### **Workflow Details:**

Workflow Name: Cap Management - NH: CareAware Patient Flow: Equipment Transport Workflow State: Future State Workstream: Other Venue: Acute Care Client Owner: Cerner Owner: Standard: Yes Related Workflow(s): Tags:

## Workflow Summary:

Service Line: Related Solution(s): CareAware Patient Flow Project Name: Niagara Health System:OPT-0297674:NIAG\_CD Niagara HIS RFP TestBuilder Script(s): Cerner Workflow ID: 2545 (v. 12.0) Client Workflow ID: 923 Workflow Notes: Introduced By: WS 4 Validated By: WS 5.2

#### Swim Lane:

Role(s): Inpatient Nursing Department Department(s): Security Position(s): Nurse - Manager Nurse

## Start/Stop [13]

Description: Start

## Work Step [3]

Description: From Equipment list in CapMgmt: Global search desired piece of Equipment

#### Work Step [4]

Description: Select equipment line and click Transport Icon

## Work Step [5]

Description: Fill in details (from, to, comment). Select OK

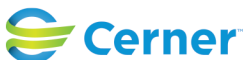

## Future State: Cap Management - NH: CareAware Patient Flow: Equipment Transport

Cerner Workflow ID: 2545 (v. 12.0) Client Workflow ID: 923

Last updated by Jennifer Schafer, Mar 27, 2024 2:07pm (UTC -4 hours)

## Work Step [6]

Description: Transport job now on Transport job list in CapMgmt

#### Swim Lane:

Role(s): Transport Technician Department(s): Security Position(s): Transport Tech Transport Management

#### Work Step [8]

Description: Transporter receives job on mobile device. Follow same workflow for transporting patients (accept, start, complete job)

#### Start/Stop [15]

Description: Stop

#### **Facilities:**

Facility Name: Niagara Health System (All five acute hospitals) and Hotel Dieu Shaver Status: Pending Approval

Facility Cerner Owner: Facility Client Owner: Authorize Date: Facility Comments:

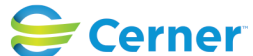